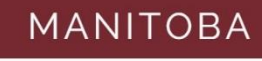

LAW LIBRARY

# dèsLibris (Irwin Law Collection)

2018

## Contents

| Introduction         | 3 |
|----------------------|---|
| Navigating dèsLibris | 4 |
| Full Text Functions  | 7 |
| Example              | 8 |

## Introduction

dèsLibris is the platform for the complete collection of "Essentials of Canadian Law" from Irwin Law, as well as other legal texts and public documents. This guide is to show users how to navigate the database.

dèsLibris is available to members of the Law Society of Manitoba behind the Member's Portal. For help accessing resources behind the portal visit our guide *Accessing Library Resources behind the Member's Portal.* 

## Navigating dèsLibris

When opening dèsLibris from the Member's Portal you will land on the home screen

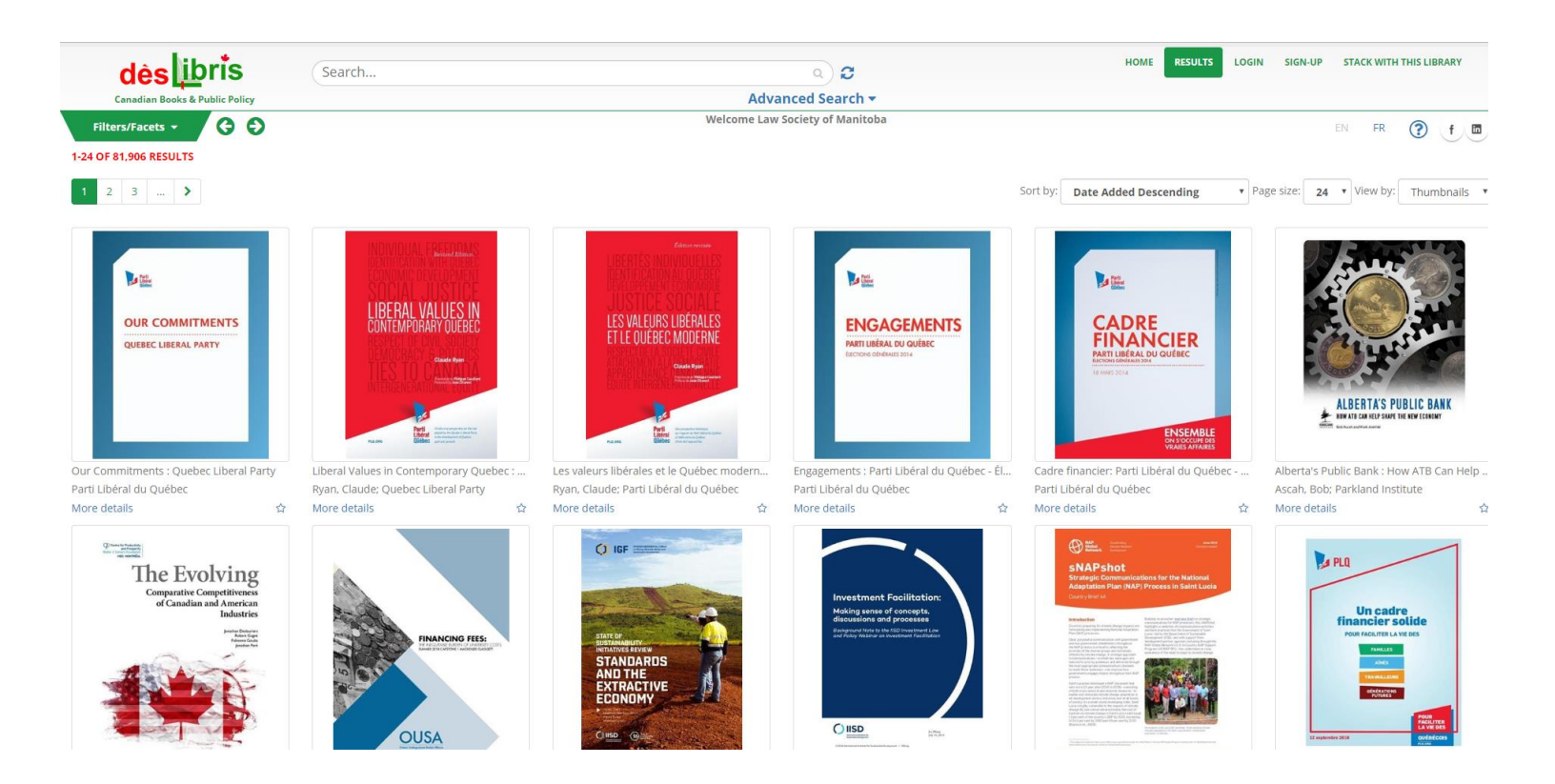

To access the Irwin Law collection we have to filter through the content.

To filter what we see, select the green *Filters/Facets* drop down menu.

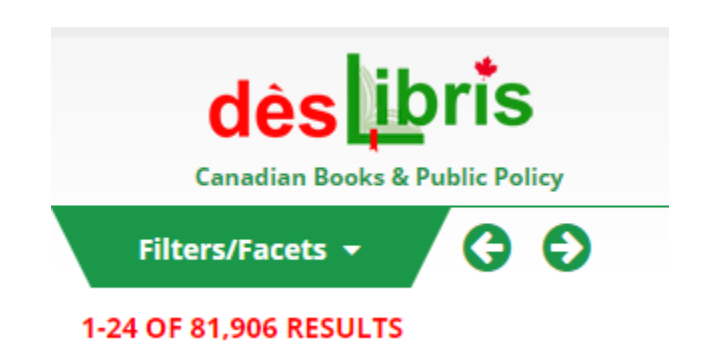

### This is the drop down menu – to access the Irwin Law collection filter by *collection*

| Filters/Facets 🔺 Ġ 🖨  |                                                                                                    |
|-----------------------|----------------------------------------------------------------------------------------------------|
| Available for Reading | -14                                                                                                    |
| Refine your search    |                                                                                                    |
| Collections           | Collections                                                                                                    |
| Jurisdictions         | <ul> <li>Publisher Collection (17753)</li> <li>Public Documents (56991)</li> </ul>                                       |
| Publishers Authors    | <ul> <li>Non-subscription Books (5120)</li> <li>Open Access Collection (200)</li> </ul>                                  |
| Subjects              | <ul> <li>Ulysses Travel Guides Library (371)</li> <li>Irwin Law Collection (259)</li> <li>Open Textbooks (10)</li> </ul> |
| Subject Interest      | <ul> <li>Orca Digital Library (419)</li> <li>CDAM Institutional Repository (1)</li> </ul>                                |
| Pear of Publication   |                                                                                                    |
| Imprint               |                                                                                                    |
| Series                |                                                                                                    |
| Languages             |                                                                                                    |
| Genres                |                                                                                                    |
| Audience              |                                                                                                    |
| Prizes                |                                                                                                    |

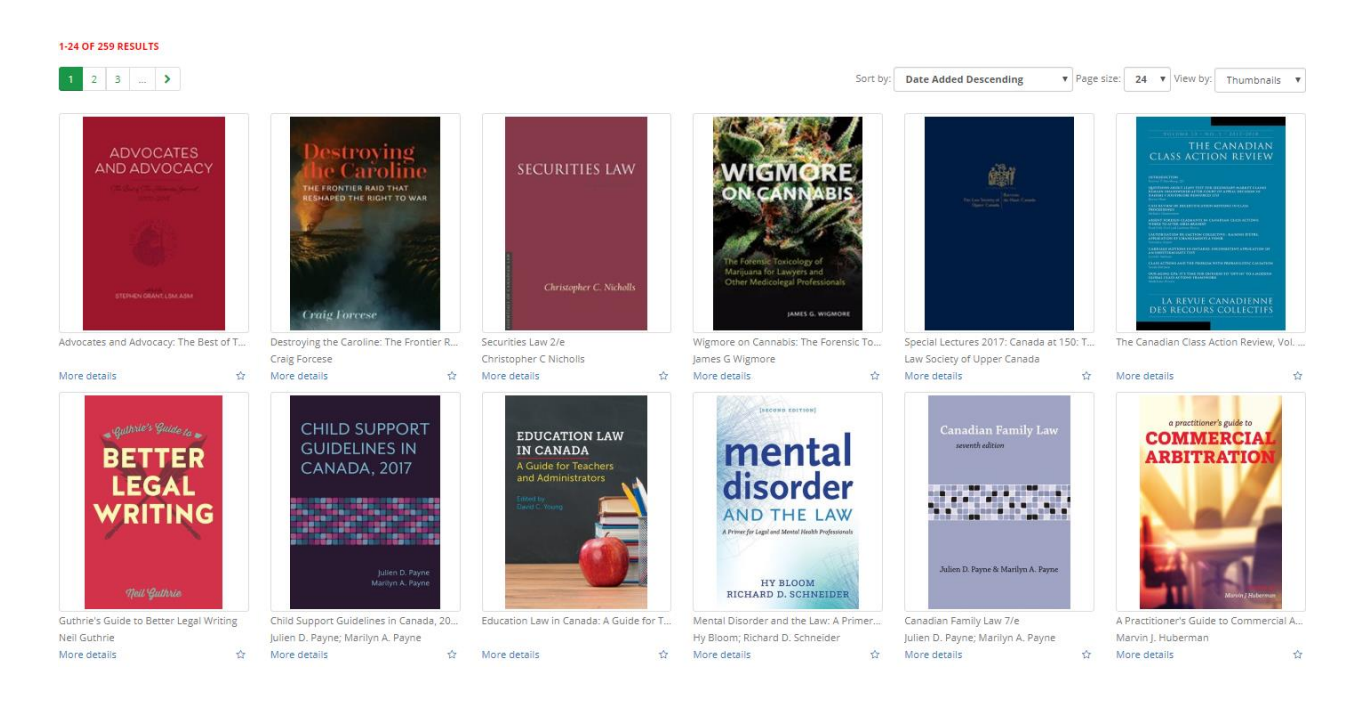

Now you have access to the complete collection

Looking for a specific title or author? You can use the search bar located at the top of the page.

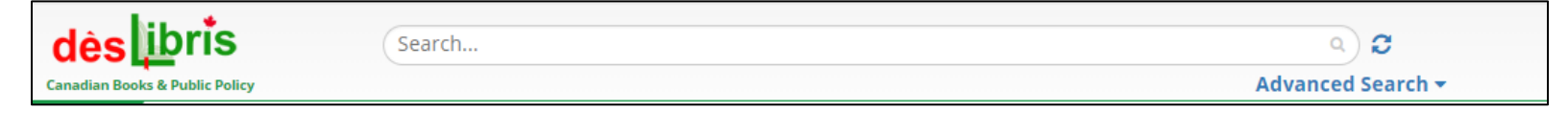

To get more details on a title such as publication date, authors, and a summary select *more details* under the title image.

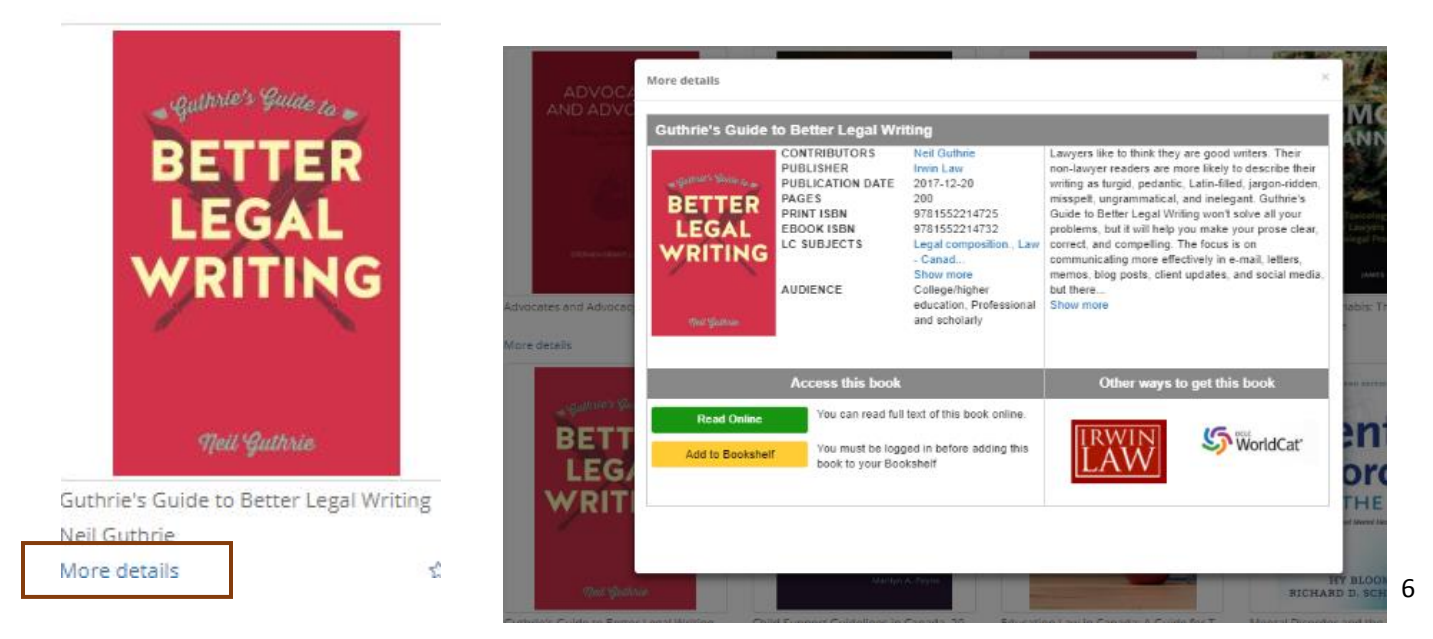

## Full Text Functions

To access the full text select the title image.

In full text view, you have a range of options available to you.

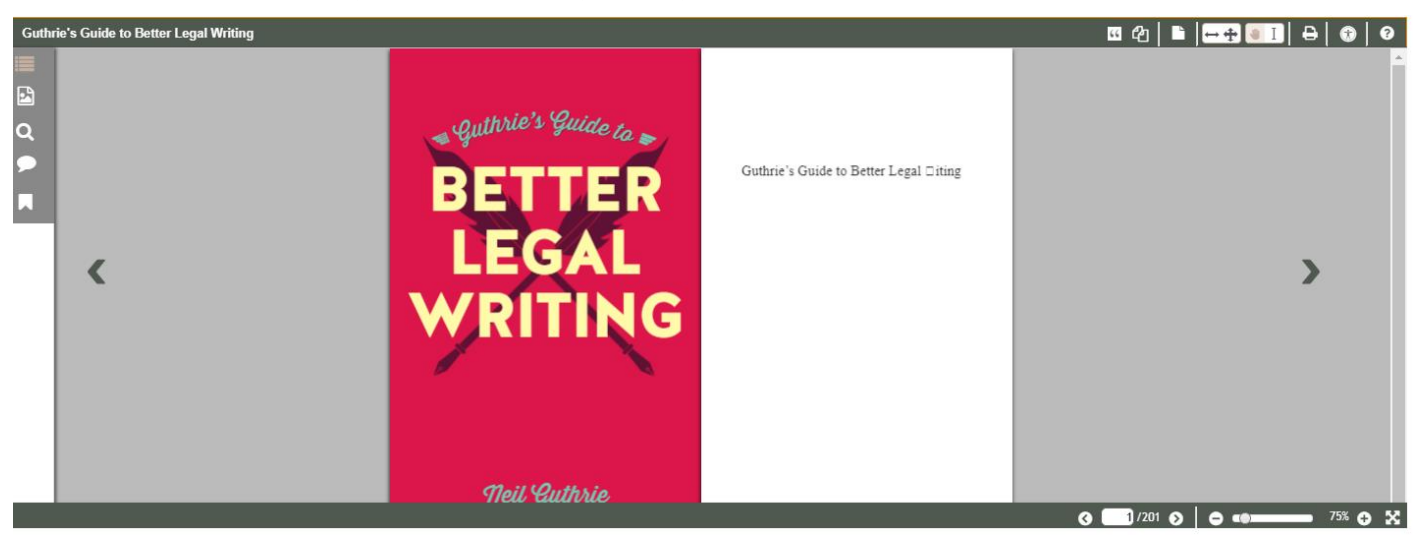

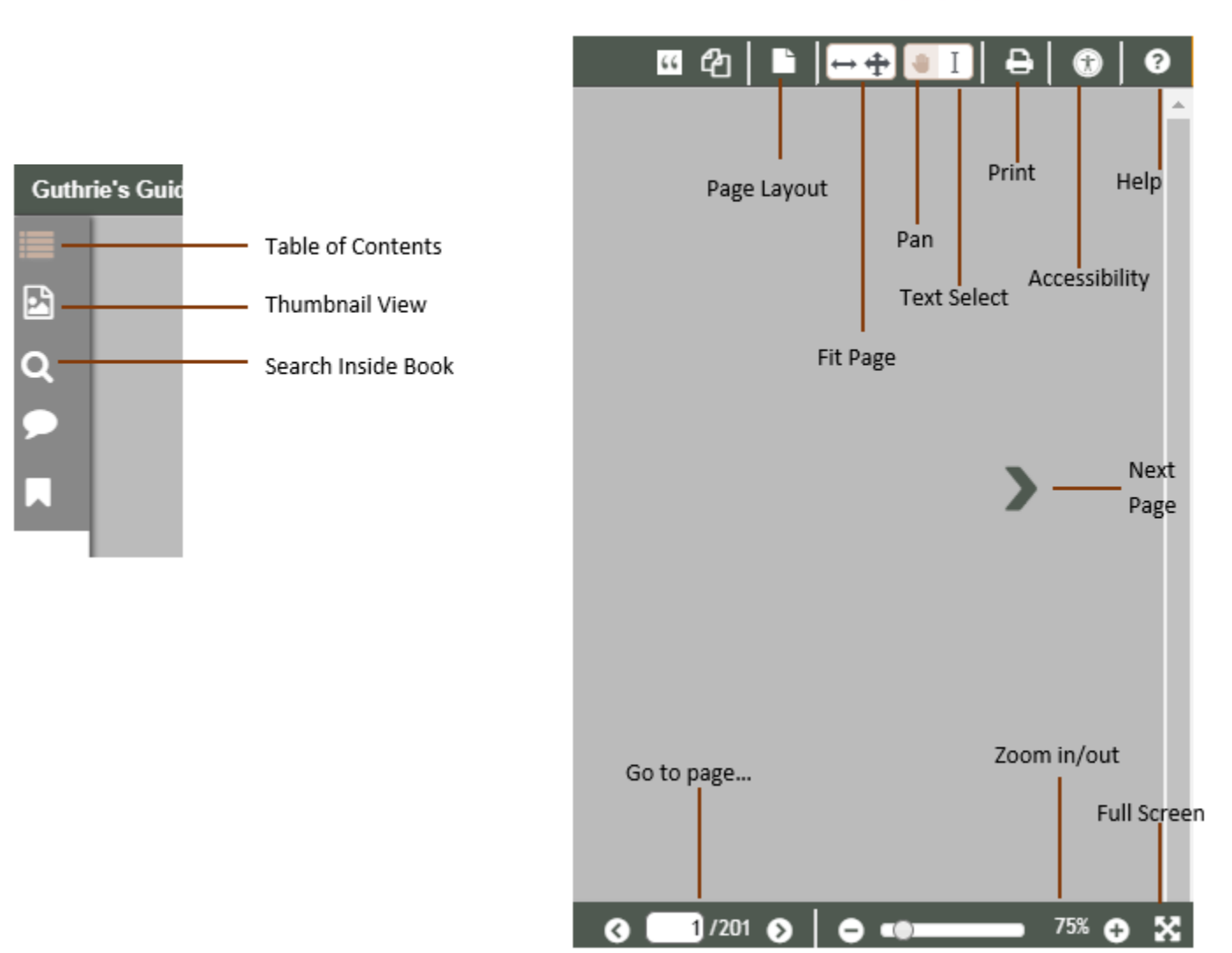

## Example

#### Filter by collection

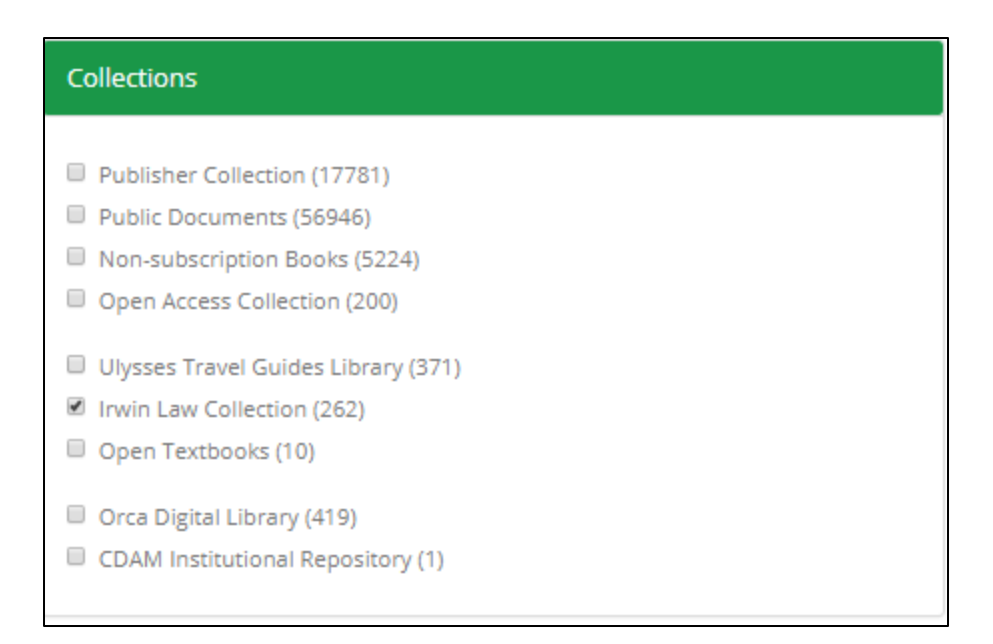

#### Search by title or author

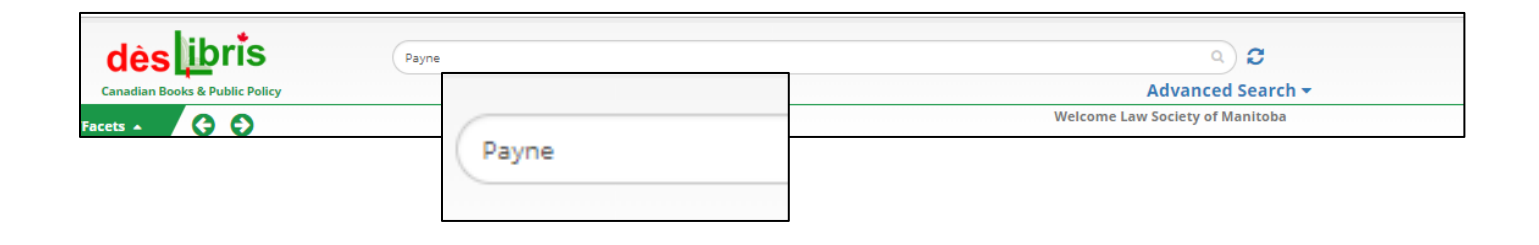

#### Select more details to read a summary, or see publication information

| More details                      |                                                                                                    |                                                                                                    | 2                                                                                                    |
|-----------------------------------|----------------------------------------------------------------------------------------------------|----------------------------------------------------------------------------------------------------|----------------------------------------------------------------------------------------------------|
| Canadian Family                   | Law 7/e                                                                                                    |                                                                                                    |                                                                                                    |
| Canadian Family Law<br>www.holfow | CONTRIBUTORS<br>PUBLISHER<br>PUBLICATION DATE<br>PAGES<br>PRINT ISBN<br>EBOOK ISBN<br>LC SUBJECTS<br>AUDIENCE<br>EDITION                                           | Julien D. Payne,<br>Marilyn A. Payne<br>Itwin Law<br>2017-09-08<br>864<br>9781552214602<br>9781552214619<br>Domestic relations -<br>Canada., F<br>Show more<br>College/higher<br>education, Professional<br>and scholarly<br>7 | Canadian Family Law provides expert insight into a<br>wide variety of legal issues that confront Canadian<br>families today. The seventh edition of Canadian<br>Family Law, current to 30 June 2017, brings its<br>readers up-1o-date with every notable trial and<br>appellate decision decided since the publication of<br>the sixth edition, with particular attention being paid<br>to appellate rulings. Of particular note, is the addition<br>of new material dealing with the Spousal Support<br>Advisory<br>Show more |
| Access this book                  |                                                                                                    | Other ways to get this book                                                                                                    |                                                                                                    |
| Read Online<br>Add to Bookshelf   | Read Online         You can read full text of this book online.           Add to Bookshelf         You must be logged in before adding this book to your Bookshelf |                                                                                                    | LAW                                                                                                    |

Select title image to view the full text

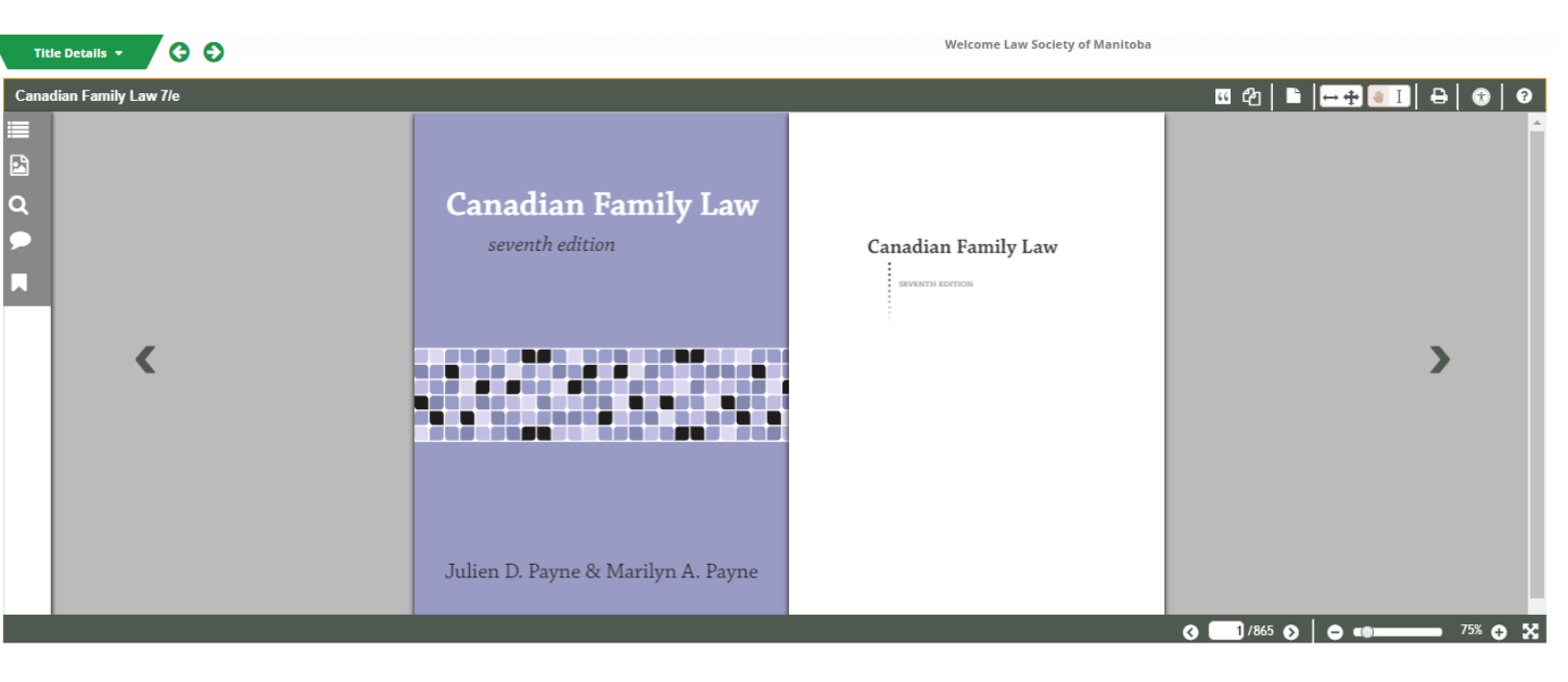

#### View the Table of Contents

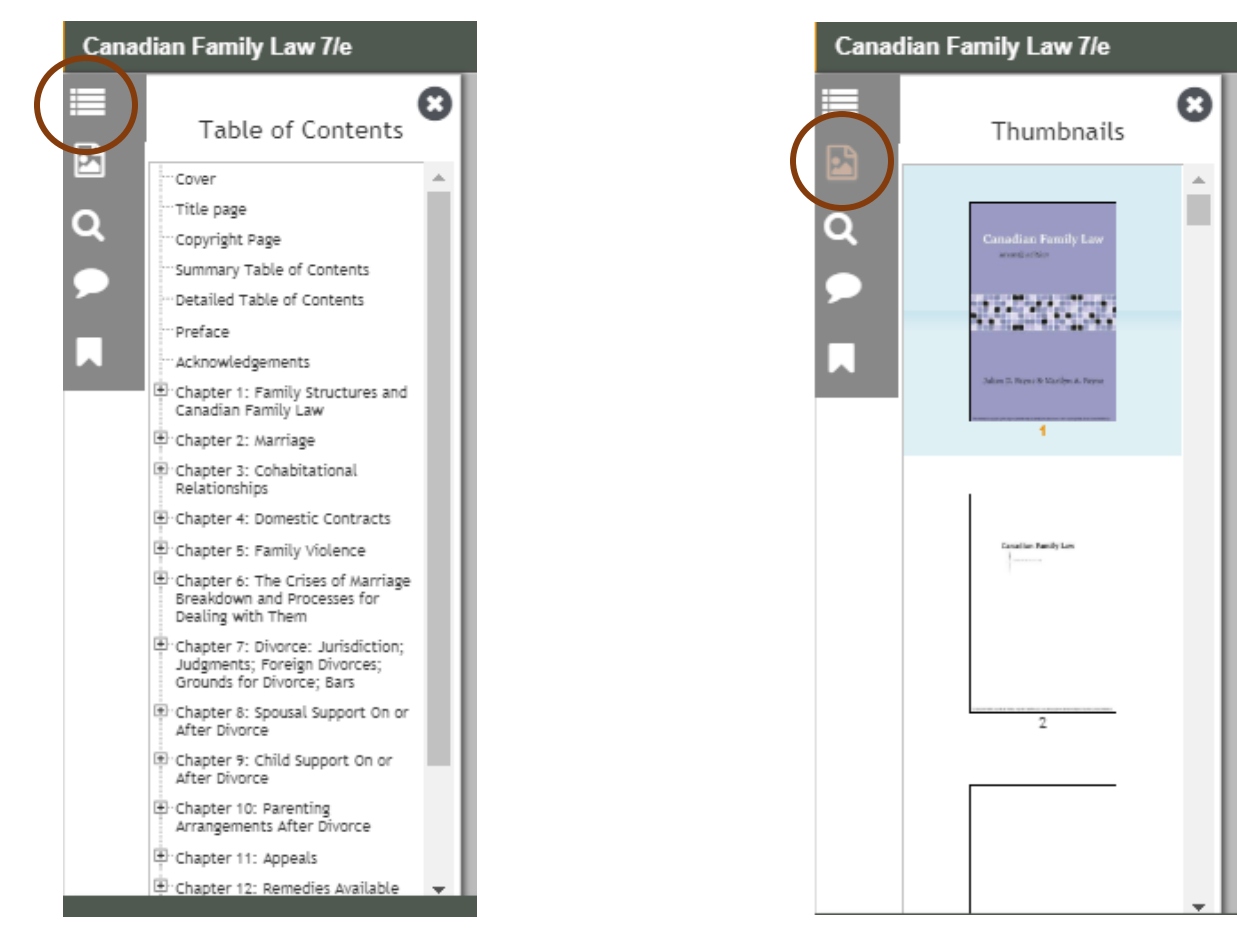

#### Search within the text

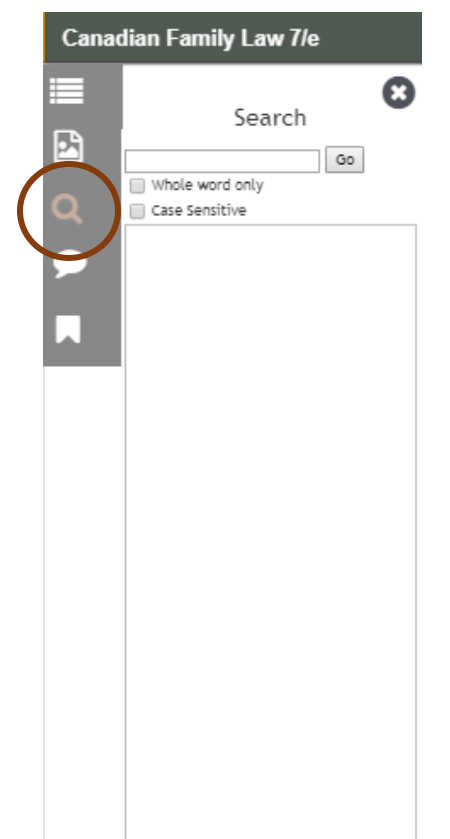

#### View text Thumbnails

#### View full screen

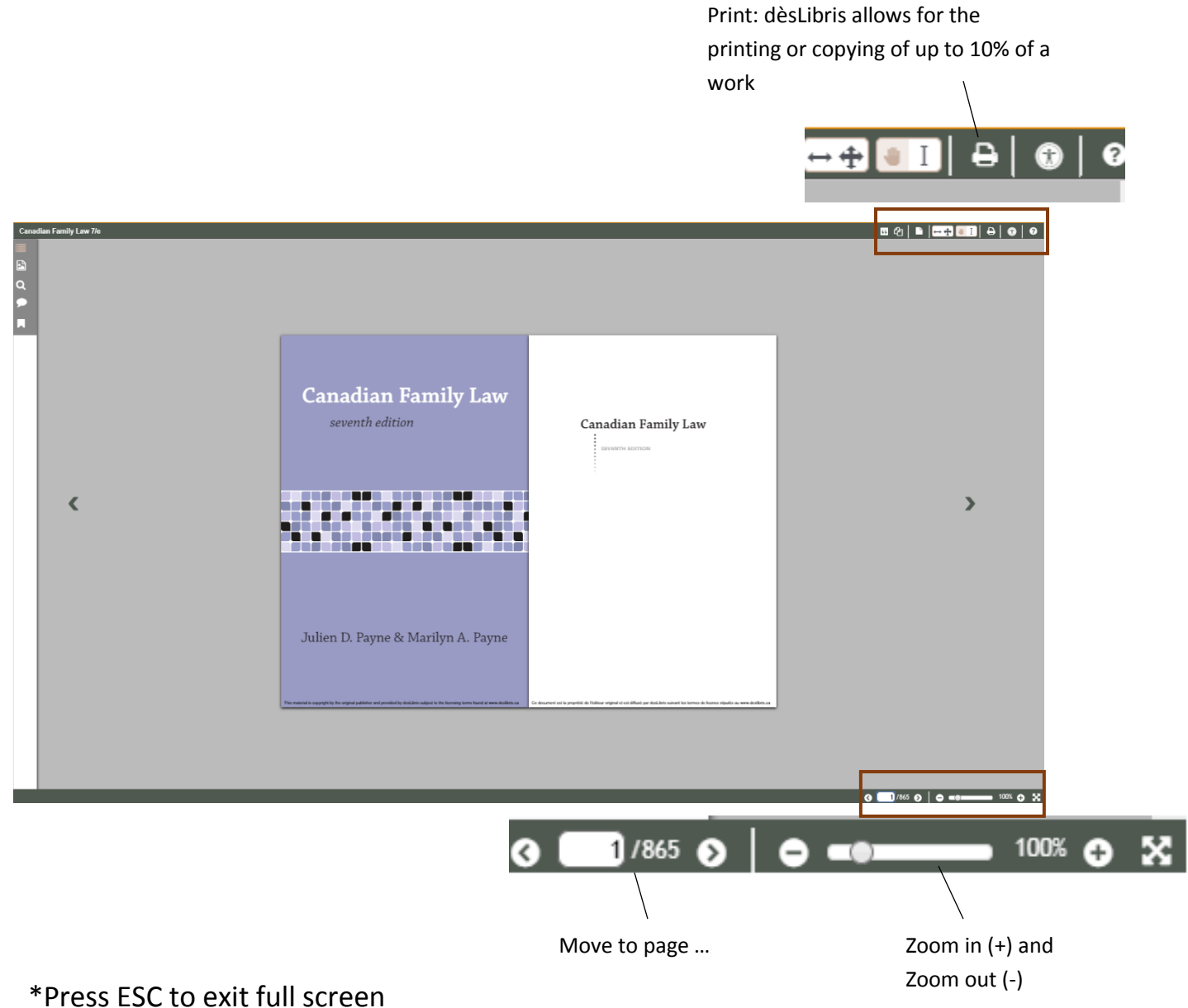

If you have any further questions or need assistance with using dèsLibris, do not hesitate to contact staff at the library and we'll be happy to help!

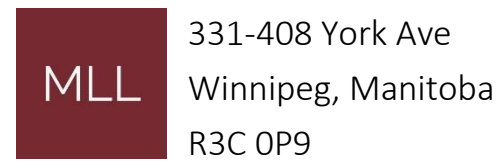

Phone: 204-945-1958

Email: library@lawsociety.mb.ca